# инструкция по работе с терминалом ICT & IWL СЕРИИ 200

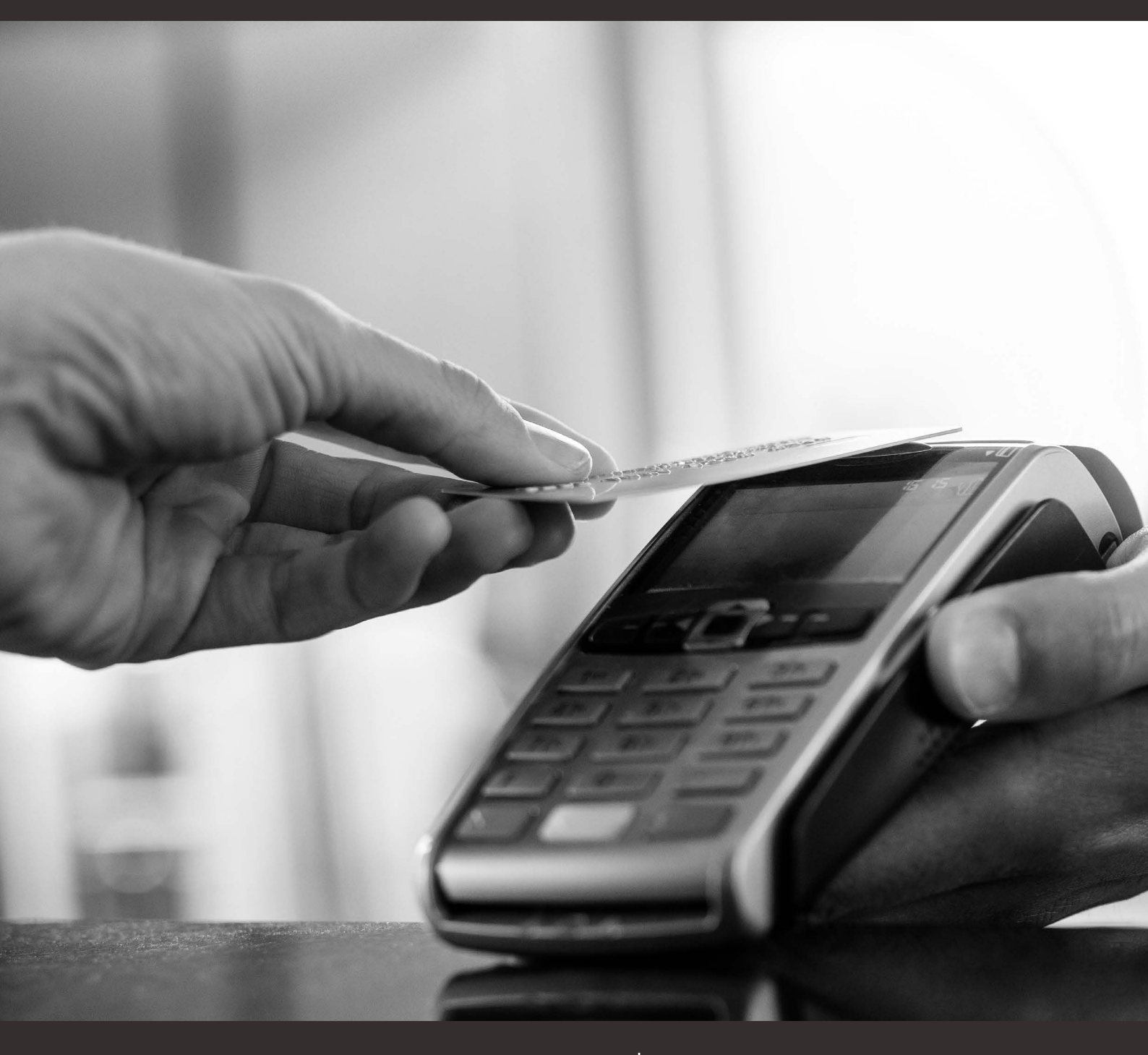

Банковская группа ПАО КБ «УБРиР»

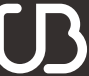

Уральский Банк реконструкции и развития **ВУЗ•**БАНК

8 800 700 2 700 vuzbank.ru

# НА ТЕРМИНАЛЕ УСТАНОВЛЕНО ПРОГРАМНОЕ ОБЕСПЕЧЕНИЕ NEWWAY

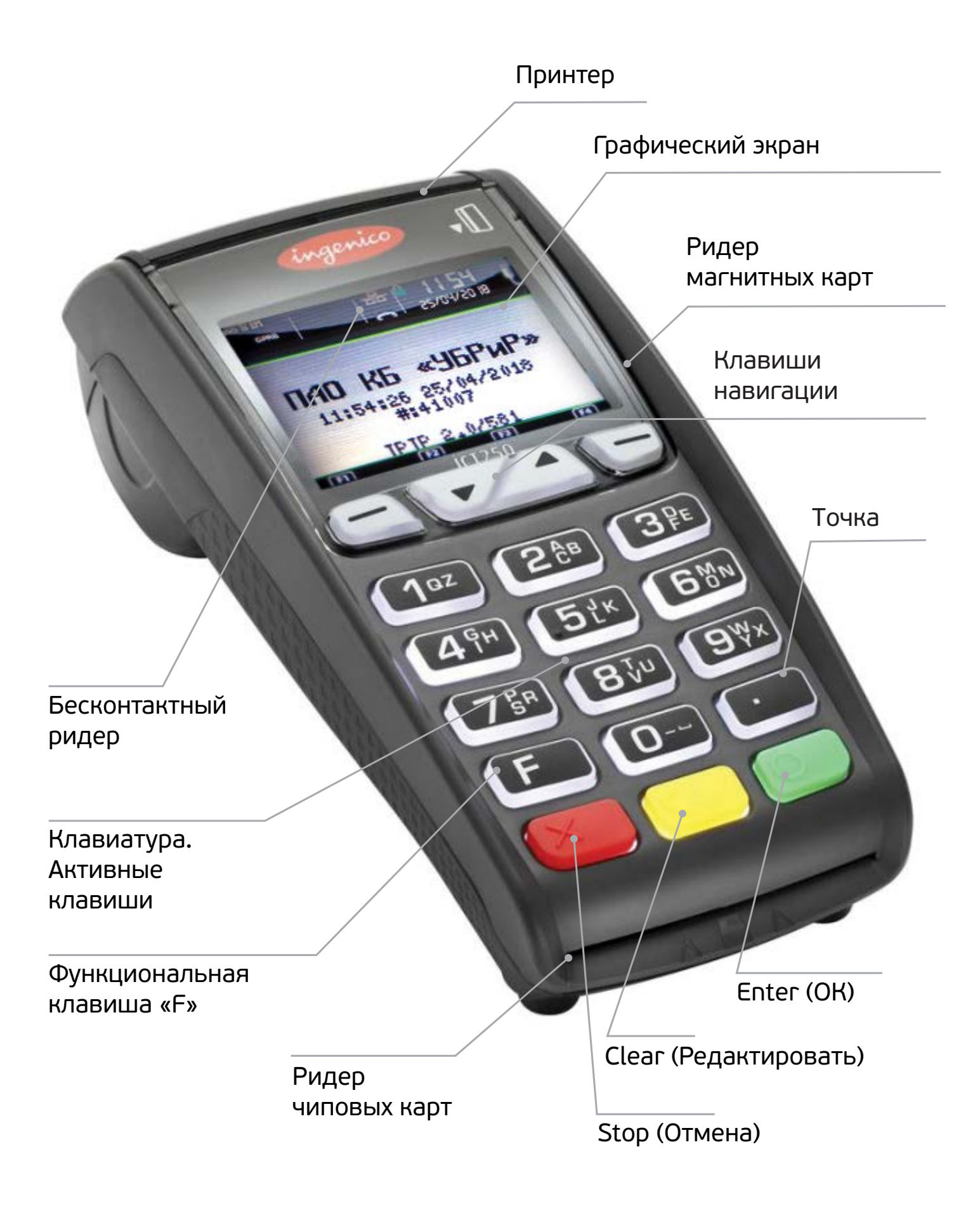

### АКТИВНЫЕ КЛАВИШИ ТЕРМИНАЛА:

- «1» Зарезервировано
- «2» Административные операции
- «3» Дополнительные настройки
- «4» Отчеты
- «5» Системное меню (защищено паролем)
- «О» Финансовые операции

Для переключения по меню используются клавиши навигации.

Для перезагрузки терминала необходимо одновременно нажать на клавиши «.» (точка) и «Clear (Редактировать)» (желтая клавиша).

### РАЗЪЕМЫ ТЕРМИНАЛА (РИС.1)

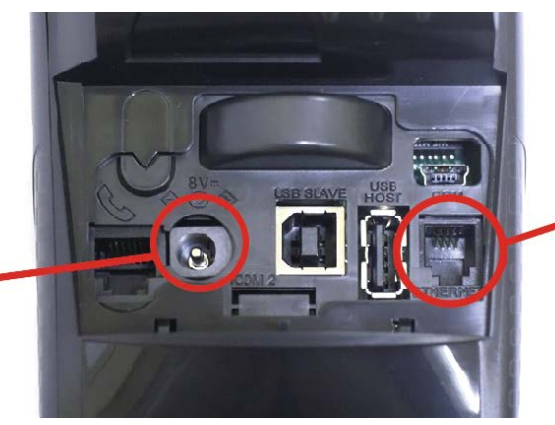

разъем для подключения кабеля питания

# ИНДИКАТОРЫ СВЯЗИ ТЕРМИНАЛА

|                                 | Терминал со схемой подклю-<br>чения GPRS               | Терминал со схемой<br>подключения Ethernet |
|---------------------------------|--------------------------------------------------------|--------------------------------------------|
| Активное положение              | Есть сигнал связи<br>и поднята телефонная трубка       | Три квадратика горят<br>зеленым цветом     |
|                                 | MTS RUS                                                | GPRS                                       |
| Неактивное<br>положение         | Есть сигнал связи,<br>но телефонная трубка<br>положена | Три квадратика горят<br>красным цветом     |
|                                 | MTS RUS<br>了 GPRS 日 日<br>UP35                          |                                            |
| Отсутствие связи<br>в терминале | Отсутствует сигнал связи<br>в левом углу               | Три квадратика горят серым<br>цветом       |
|                                 | GPRS   품급   한<br>UP35                                  | GPRS                                       |

разъем для подключения

кабеля Ethernet

# 1.1. ПОДКЛЮЧЕНИЕ ТЕРМИНАЛА К СЕТИ ПЕРЕДАЧИ ДАННЫХ • ПОДКЛЮЧЕНИЕ ПО ЕТНЕRNET

Для подключения терминала к сети интернет через кабель необходимо:

1) Узкий разъем от кабеля (из комплекта – коннектор "Rj12"), подключить к терминалу (в разъем , показанный на рисунке 1).

2) Широкий разъем от кабеля (стандартный коннектор – "Rj45") подключить к оборудованию, обеспечивающему подключение к сети интернет (маршрутизатор, роутер, сервер).

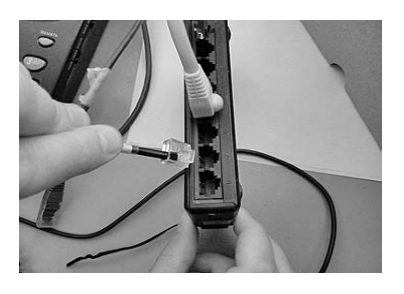

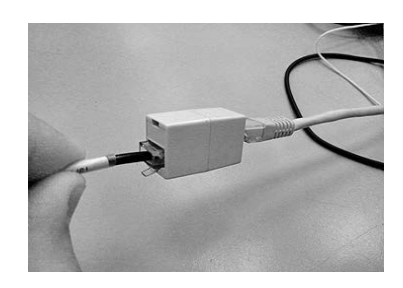

ВНИМАНИЕ! Подключение терминала к сети интернет производится только при выключенном питании. Если кабель из комплекта не удовлетворяет потребностям в длине провода, тогда его можно удлинить, воспользовавшись стандартным кабелем Ethernet (патчкорд) и переходником Rj45-Rj45.

# • ПОДКЛЮЧЕНИЕ ПО GPRS

Необходимо открыть заднюю крышку терминала и установить активированную сим-карту с настроенной услугой GPRS и положительным балансом в специальный разъем.

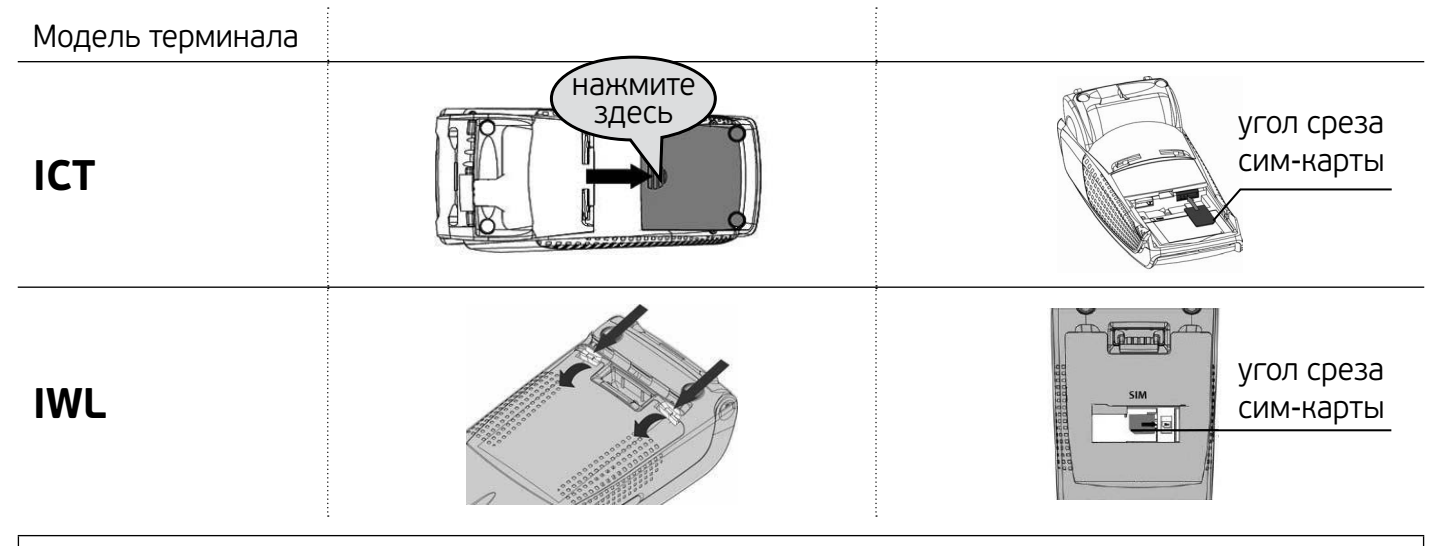

ВНИМАНИЕ! Установка и извлечение сим-карты производится только при выключенном питании.

В случае необходимости извлечения сим-карты используйте пинцет.

ВНИМАНИЕ! Если не получается самостоятельно извлечь сим-карту из разъема, необходимо обратиться к сотрудникам банка по телефону технической поддержки 8 800 700 59 59. ВСКРЫВАТЬ ТЕРМИНАЛ СТРОГО ЗАПРЕЩЕНО!

# 1.2. ПОДКЛЮЧЕНИЕ ПИТАНИЯ

Включить блок питания терминала в розетку 220В, штекер – в разъем для подключения кабеля питания, показанный на рис. 1. При успешной загрузке терминала на экране терминала должна отобразиться надпись: ПАО КБ «УБРиР».

Переносной терминал IWL 250 заряжается с помощью специальной док-станции.

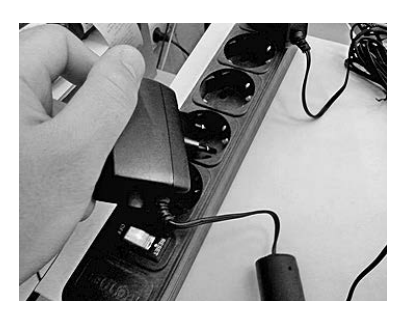

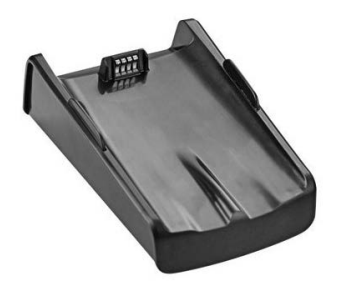

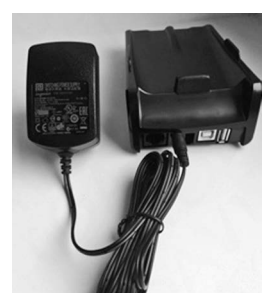

# 1.3. ЗАПРАВКА РУЛОНА ДЛЯ ЧЕКОВ

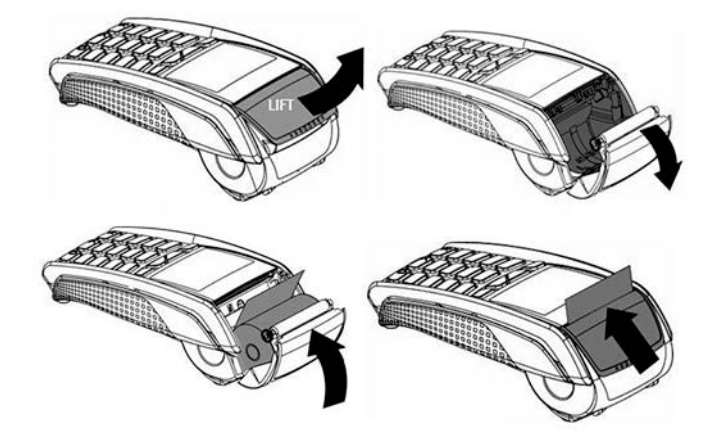

Откройте крышку с отсеком для бумаги.

ВНИМАНИЕ!

Не применяйте силу для открытия крышки!

Вставьте рулон для чеков в специальный отсек.

### ВНИМАНИЕ! ПЕРЕД вставкой бумаги оторвите полный оборот от рулона.

### Допустимые характеристики бумаги для чеков:

| Характеристики | Значения    |
|----------------|-------------|
| Тип            | Термобумага |
| Цвет           | Белый       |
| Ширина         | 58 мм       |
| Диаметр рулона | 40 мм макс. |

## 1.4. ПРОВЕРКА РАБОТЫ ТЕРМИНАЛА

После включения и загрузки терминала до рабочего состояния и выведения индикатора связи в активное положение<sup>1</sup> - выполните загрузку параметров и тест связи<sup>2</sup>.

Если после включения и загрузки терминала индикатор связи в неактивном положении, обратитесь в техническую поддержку банка по телефону 8 800 700 59 59.

<sup>&</sup>lt;sup>1</sup>См. раздел «Индикаторы связи терминала».

<sup>&</sup>lt;sup>2</sup> Процесс проведения «загрузки параметров» и «теста связи» описаны в разделе «Технические вопросы».

# 2.1. ИСПОЛЬЗУЕТСЯ З ВИДА КАРТ:

1. Карты только с магнитной полосой.

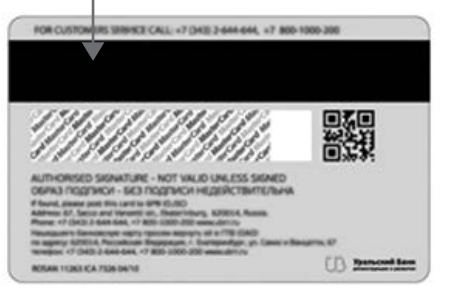

2. Карты с чипом.

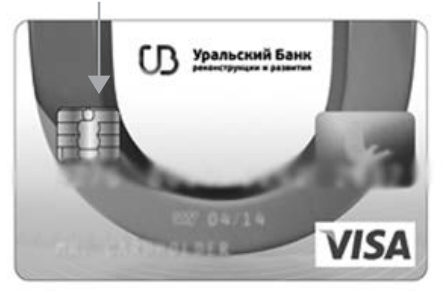

3. Карты с бесконтактным модулем.

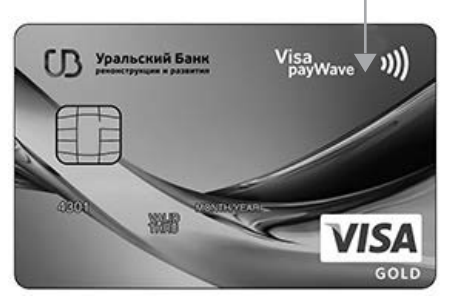

Устройства, оснащенные модулем NFC, позволяющем проводить бесконактные платежи.

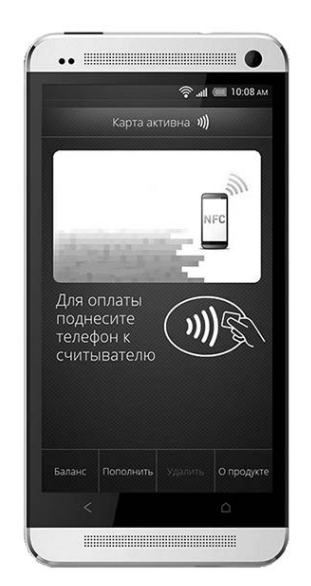

Магнитная полоса расположена на обратной стороне карты.

При проведении операции по карте с магнитной полосой необходимо провести карту через ридер магнитных карт, расположив карту магнитной полосой вниз в сторону терминала.

Чип расположен на лицевой стороне карты.

При проведении операции по карте с чипом необходимо вставить карту в ридер чиповых карт, расположив карту лицевой стороной вверх чипом вперед.

### ВНИМАНИЕ!

При наличии на карте магнитной полосы и чипа, операцию необходимо проводить только путем считывания информации с чипа.

На карте с бесконтактным модулем на лицевой стороне карты расположен соответствующий знак, информирующий о возможности проводить операции бесконтактным способом. В данную категорию также относятся устройства (смартфоны, умные часы) с бесконтактным модулем и привязанной к устройству картой.

При проведении операции по карте или устройству с бесконтактным модулем необходимо приложить карту / устройство к экрану терминала (бесконтактному ридеру).

# 3.1. ОПЛАТА ПОКУПКИ

| HTS RUS<br>F CPRS | MTS RUS<br>了 GRRS   诺子 1 1159 【<br>UP35 05/ 10/20 75 【 | MTS RUS<br>F GPRS   日日 10 1159 日<br>UP35 05/ 10/20 15 日 | MTS RUS<br>= cres     定音   1159  <br>Upras   05/ 10/20 % | HTS RUS<br>■ GF/ 1:59<br>UP35<br>05/ 10/20 15 |
|-------------------|--------------------------------------------------------|---------------------------------------------------------|----------------------------------------------------------|-----------------------------------------------|
| ОПЕРАЦИЯ:         | СУММА ОПЕРАЦИИ:                                        | СУММА ОПЕРАЦИИ:                                         | 12.00 RUR                                                | выполнено                                     |
| ОПЛАТА            |                                                        |                                                         | ПРЕДЪЯВИТЕ КАРТУ                                         |                                               |
| ОТМЕНА ПО НОМЕРУ  | 0.00 RUB                                               | 12.00 RUB                                               | UNS .                                                    |                                               |
|                   |                                                        |                                                         | (ET) (ET) (ET)                                           |                                               |

#### Для проведения операции «Оплата»:

1. Нажмите клавишу «О»<sup>3</sup> и подтвердите выбор операции «Оплата» нажатием клавиши «ENTER (ОК)».

- 2. Введите сумму операции. Нажмите клавишу «ENTER (OK)».
- 3. Терминал будет переведен в режим ожидания карты.

ВНИМАНИЕ! Ни в коем случае не стоит «забирать» карту клиента, если он сам того не желает, и не начинайте проведение операции картой клиента (путем вставки карты в чипридер)!!!

Далее следует считать карту одним из доступных способов:

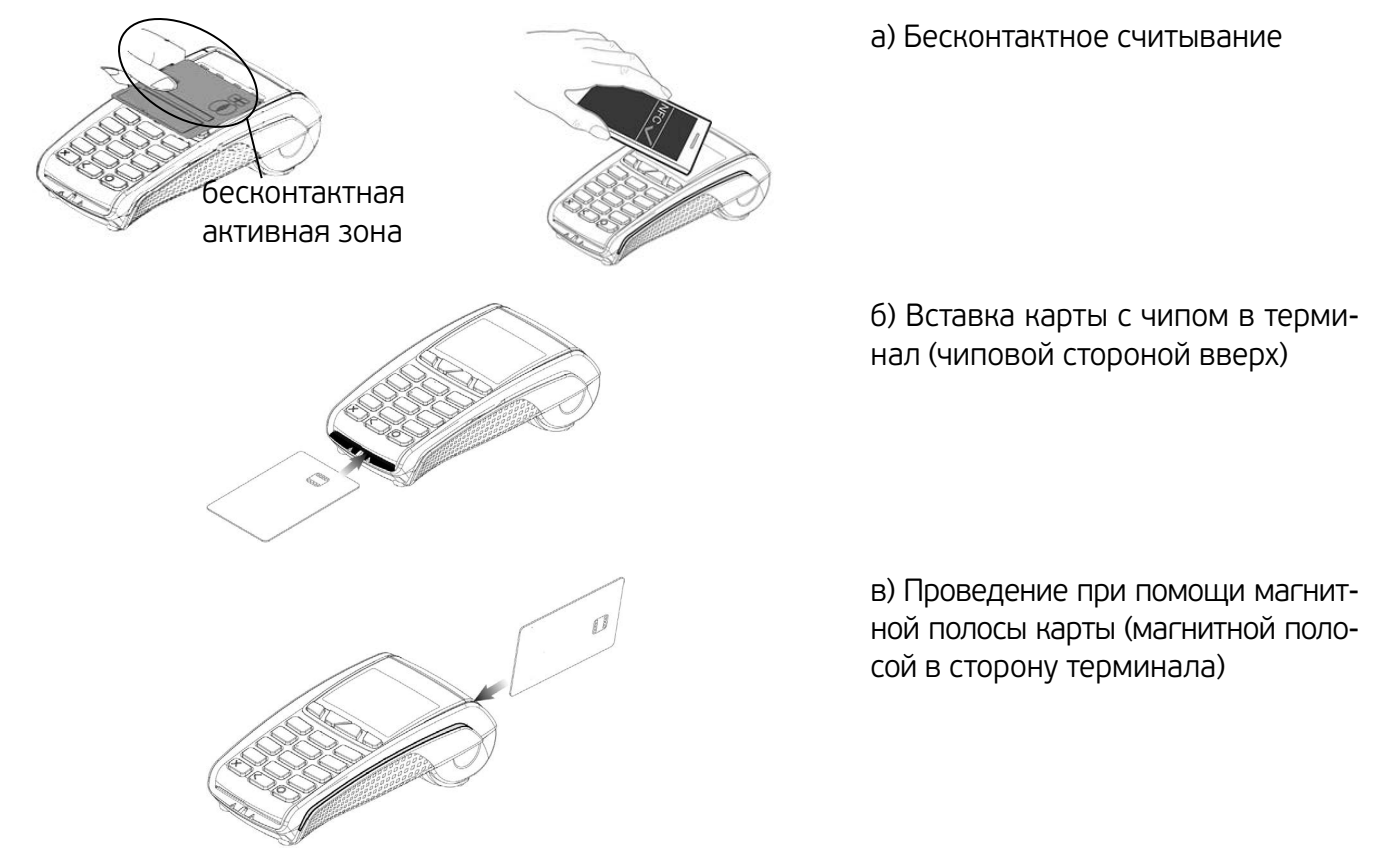

После считывания карты может потребоваться ввод пин-кода (для любого вида карты).

4. По факту одобрения операции терминал напечатает чек. Чек должен содержать название операции («Оплата») и текст об успешности проведения («Успешная операция»). На экране терминала появится сообщение: «ВЫПОЛНЕНО!».

<sup>&</sup>lt;sup>3</sup> Во всех случаях настоятельно рекомендуется вызывать операцию путем нажатия на клавишу «О»

## 3.2. РАСПЕЧАТКА ЧЕКА

По факту распечатки необходимо сравнить данные чека (последние цифры номерка карты) с данными карты клиента.

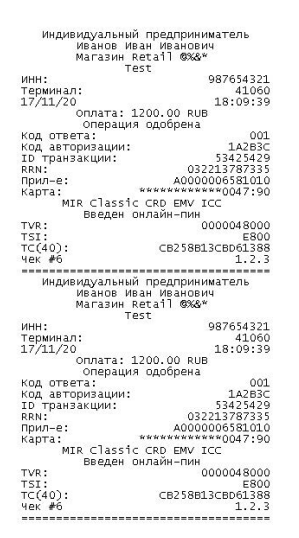

### ВНИМАНИЕ! Товар покупателю следует отдавать ТОЛЬКО при получении от терминала чека одобренной Банком

операции.

### ВНИМАНИЕ!

# СМС-сообщение у клиента

НЕ ЯВЛЯЕТСЯ подтверждением успешного проведения платежа! Только чек является подтверждением выполнения операции. Если на чеке терминала написано, что операция отклонена, товар клиенту отдавать не следует.

Если на чеке есть поле для подписи клиента, необходимо получить подпись клиента и сравнить с подписью на карте клиента.

Нажмите клавишу «ENTER (OK)» для распечатки второго экземпляра чека – данный чек следует отдать клиенту. На чеке клиента снизу написано: «Спасибо за покупку».

ВНИМАНИЕ! При получении ответа «изъять карту» необходимо по возможности принять меры по изъятию карты и задержанию предъявителя с помощью сотрудников охраны или сотрудников правоохранительных органов. Если существует риск угрозы Вашей жизни и здоровью, изымать карту не следует!

## 3.3. ВИДЫ ОШИБОК ПРИ ОБСЛУЖИВАНИИ КАРТ

### 1. Ошибка чтения магнитной полосы

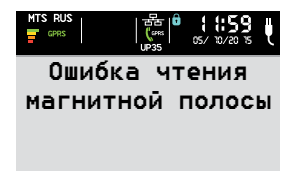

(F2) (F3)

(FI)

При неуспешном считывании информации с магнитной полосы карты появится сообщение об ошибке. Необходимо:

-> провести картой еще раз (у вас есть 2 попытки)

-> завершить проведение операции путем нажатия на красную клавишу «STOP (Отмена)». Далее, начать проведение операции заново.

В случае повторения ошибки по одной карте клиента несколько раз, предложить клиенту расплатиться другой картой. В случае повторения ошибки по разным картам, необходимо обратиться в службу технической поддержки банка по телефону 8 800 700 59 59.

### 2. Заберите карту

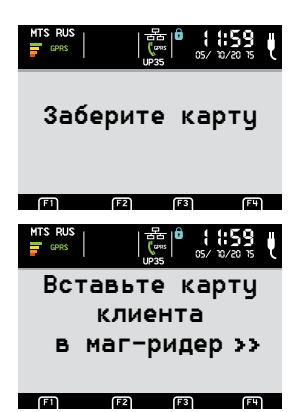

При неуспешном считывании информации с чипа карты появится сообщение об ошибке. Необходимо:

-> вставить карту повторно в ридер чиповых карт. После проявления ошибки чипа еще раз, терминал предложит провести операцию при помощи магнитной полосы.

#### 3. Вставьте карту клиента

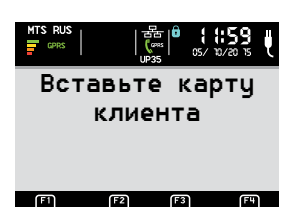

При неуспешном считывании информации с карты бесконтактным способом появится сообщение об ошибке. Необходимо:

-> провести операцию при помощи считывания информации с чипа карты
 -> в случае необходимости проведения операции бесконтактным способом, необходимо завершить проведение операции путем нажатия на красную клавишу «STOP (Отмена)». Далее начать проведение операции заново.

## 3.4. ОТМЕНА ОПЕРАЦИИ

Операция отмены может быть произведена только в день совершения покупки (до выполнения операции «Закрытие дня»). Для отмены операции вам понадобится чек с оригинальной операцией.

#### Отмена по номеру чека

| MTS RUS<br>(PRS ) 日本語 (1159) 日<br>(PRS ) 05/12/2015 | 1. Необходимо нажать клавишу «О» и выбрать пункт «Отмена по номеру»,                                                                                                  |
|-----------------------------------------------------|----------------------------------------------------------------------------------------------------|
| ОПЕРАЦИЯ:                                           | подтвердить высор клавишей «ситси (ок)».                                                                                                    |
| ОПЛАТА                                              | 2. По запросу терминала введите номер чека (отменяемой операции).                                                                                                    |
| ОТМЕНА ПО НОМЕРУ                                    | 3. Терминал выведет на дисплей сумму отменяемой операции.                                                                                                    |
| (हन) (हर) (हर) (हम)                                 | 4. Отменяемую сумму операции необходимо подт-вердить клавишей «ENTER                                                                                                  |
| MTS RUS                                             | (OK)».                                                                                                    |
| HOMEP YEKA:                                         | ВНИМАНИЕ! При необходимости можно отредактировать сумму отме-                                                                                                    |
| 12<br>(7) (7) (7) (7)                               | няемой операции путем стирания суммы, представленной на дисплее<br>терминала, клавишей «Clear (Редактировать)» (желтой клавишей)<br>с послелующим вволом новой суммы. |
|                                                     |                                                                                                    |

5. Терминал будет переведен в режим ожидания карты – следует считать карту одним из доступных способов (бесконтактное считывание, вставка карты с чипом, проведение при помощи магнитной полосы).

Важно: Отмена возможна только путем считывания карты, по которой была произведена Оплата. В случае если «Оплата» была произведена с помощью смартфона (или иного устройства) — для «Отмены» необходимо считать ту же карту с данного устройства.

6. По факту одобрения операции терминал напечатает чек. Чек должен содержать название операции («Отмена») и текст об успешности проведения («Успешная операция»).

# 3.5. **BO3BPAT**

Операция «Возврат» может быть выполнена начиная со дня, следующего за днем после совершения «Оплаты» (после выполнения операции «Закрытие дня»). Для выполнения операции Возврат, вам понадобится «ID транзакции», который находится на чеке с оригинальной операцией «Оплата». При проведении операции «Возврат» осуществляется **проверка по следующим критериям**:

- номер терминала терминал должен быть тот же самый, что и в процессе совершения операции «Оплата» (номер терминала указан на чеке и на главном экране самого терминала)
- платежный инструмент (карта, смартфон) должен быть тот же самый, что и при проведении операции «Оплата»
- второй и последующий «Возвраты» к одной и той же операции «Оплата» невозможны
- лимит на одну операцию «Возврата» 30 000 руб.
- операция «Оплата» должна быть совершена не позднее, чем за 120 дней до даты проведения «Возврата».

В случае нарушения любого из указанных критериев «Возврат» будет отклонен. При невозможности проведения операции «Возврат» на терминале, возможно провести «Возврат» через передачу заявления в офис банка, а также через создание заявки в личном кабинете Эквайринга в Интернет-банке Light.

### Для проведения операции «Возврат»:

| HTS RUS<br>■ GPRS     = 1 + 59<br>UPas   05/ 12/20 15   |  |  |
|---------------------------------------------------------|--|--|
| ОПЕРАЦИЯ:                                               |  |  |
| оплата                                                  |  |  |
| OTMEHA                                                  |  |  |
| BO3BPAT<br>म्य व्या                                     |  |  |
| MTS RUS<br>〒 @PRS     品   日 1159<br>UP35   05/ 10/20 15 |  |  |
| ID ТРАНЗАКЦИИ:                                          |  |  |
| 53352081                                                |  |  |
| F1 F2 F3 F4                                             |  |  |

- 1. Необходимо нажать клавишу «О» и выбрать пункт «Возврат», подтвердить выбор клавишей «ENTER (OK)».
- По запросу терминала введите ID транзакции.
  Важно: ID транзакции находится на чеке терминала с операцией «Оплата». Необходимо ввести ID транзакции правильно, иначе «Возврат» будет отклонен.
- 3. Введите сумму, которую необходимо вернуть
- Терминал будет переведен в режим ожидания карты следует считать карту одним из доступных способов (бесконтактное считывание, вставка карты с чипом, проведение при помощи магнитной полосы)

Важно: «Возврат» возможен только путем считывания карты, по которой была произведена «Оплата». В случае если «Оплата» была с помощью смартфона (или иного устройства) для «Возврата» необходимо считать ту же карту с данного устройства

5. По факту одобрения операции терминал напечатает чек. Чек должен содержать название операции («Возврат») и текст об успешности проведения («Успешная операция»).

# 3.6. СВЕРКА ИТОГОВ (ЗАКРЫТИЕ ДНЯ)

| GPRS                    | UP35              | 05/ 10/20 15                   | Ų |
|-------------------------|-------------------|--------------------------------|---|
| AДM                     | ΟΠΕΡ              | ации                           |   |
| CBEPKA                  | итог              | OB                             |   |
| ЗАГРУЗ                  | KA                |                                |   |
| ΠΑΡΑΜΕ                  | TPOB              |                                |   |
| FI                      | F2 (F3            | । (हम)                         |   |
|                         |                   |                                |   |
| MTS RUS                 | 日本<br>(ms<br>UP35 | 1 <b>1:59</b><br>05/ 10/20 15  | Ų |
|                         | °<br>‱اً          | 1 859<br>∞/ ≌/® %<br>0Γ0Β      | Ų |
|                         | СА ИТ             | 1 (:59<br>35/ 10/20 15<br>ОГОВ | ų |
| CBEPI<br>ПАКЕТ<br>СМЕНА | e<br>‱∎<br>KA NT  | ¦ (:59<br>∞/ ъ/ё ъ<br>0Г0В     | ų |

### Выполняется один раз в день!

- 1. Нажмите цифру «2».
- 2. В открывшемся меню «АДМ. Операции» выберите пункт «Сверка итогов».
- 3. Выберите «ДЕНЬ».

4. Если журнал терминала пустой, то терминал напишет, что день закрыт. Если в журнале терминала есть транзакции, терминал установит соединение, передаст данные в банк и напечатает чек отчета.

ВНИМАНИЕ! Если ежедневно не выполняется процедура сверки итогов («Закрытие дня»), у терминала могут начать возникать сбои в работе.

# 3.7. РЕЗЕРВИРОВАНИЕ СУММЫ И ПОДТВЕРЖДЕНИЕ РЕЗЕРВА

ВНИМАНИЕ! Условия подключения операций «Резервирование суммы» и «Подтверждение резерва» необходимо уточнять у менеджера банка.

Резервирование суммы – операция, позволяющая осуществить блокировку (резервирование) денежных средств на банковской карте.

Подтверждение резерва – операция списания денежных средств со счета держателя карты, которые ранее были заблокированы путем проведения операции «Резервирование суммы».

#### Для проведения операции «Резервирование суммы»

41007

12:12:30

569983

ВНИМАНИЕ! В случае проведения операции «Резервирование суммы» денежные средства не будут списаны с карты; также не будет произведено зачисление суммы операции на расчетный счет.

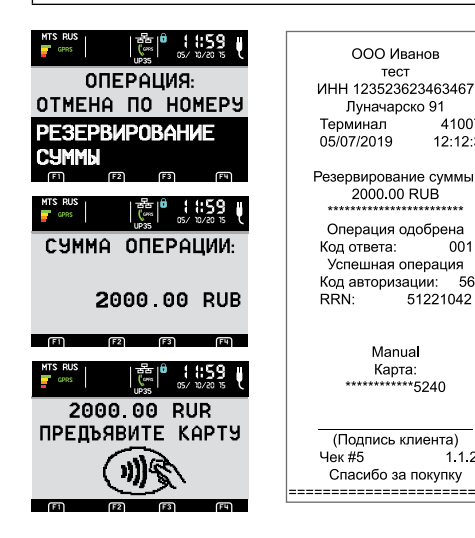

1. Нажмите клавишу «О»<sup>1</sup> и подтвердите выбор операции «Резервирование суммы» нажатием зеленой клавиши «ENTER (OK)»

- Введите сумму операции. «ENTER (OK)»
- 3. Терминал будет переведен в режим ожидания карты. Считайте карту одним из способов, указанных в разделе «Оплата покупки» (см. на стр. 6).
- 4. По факту одобрения операции, терминал напечатает чек. Чек должен содержать название операции (Резервирование суммы) и текст об успешности проведения (Успешная операция).

#### Для проведения операции «Подтверждение резерва»

1.1.2

Manual

ВНИМАНИЕ! Для проведения операции «Подтверждение резерва» потребуется чек по операции «Резервирование суммы».

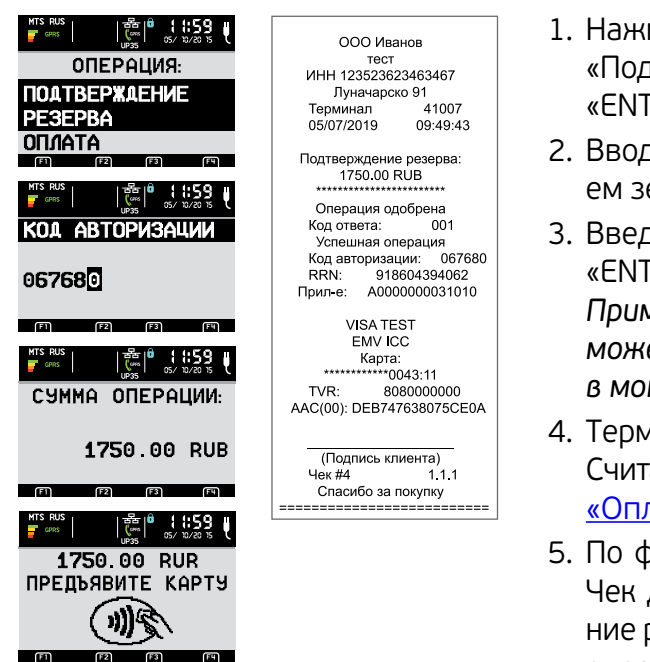

- 1. Нажмите клавишу «О»<sup>2</sup> и подтвердите выбор операции «Подтверждение резерва» нажатием зеленой клавиши «ENTER (OK)»
- 2. Вводите с чека «Код авторизации» и подтвердите нажатием зеленой клавишей «ENTER (OK)».
- 3. Введите сумму операции. Нажмите зеленую клавишу «ENTER (OK)» Примечание. Сумма операции «Подтверждение резерва» может быть меньше или равной сумме, заблокированной в момент проведения операции «Резервирование суммы».
- 4. Терминал будет переведен в режим ожидания карты. Считайте карту одним из способов, указанных в разделе «Оплата покупки» (см. на стр. 6).
- 5. По факту одобрения операции, терминал напечатает чек. Чек должен содержать название операции (Подтверждение резерва) и текст об успешности проведения (Успешная операция).

<sup>1</sup> Во всех случаях настоятельно рекомендуется вызывать операцию путем нажатия на клавишу «О»

<sup>2</sup> Во всех случаях настоятельно рекомендуется вызывать операцию путем нажатия на клавишу «О»

### 3.8. ФУНКЦИЯ РУЧНОГО ВВОДА РЕКВИЗИТОВ БАНКОВСКОЙ КАРТЫ

ВНИМАНИЕ! Функция ручного ввода реквизитов банковской карты подключается отдельно для каждой операции (Оплата, Отмена, Резервирование суммы, Подтверждение резерва). Условия подключения функции ручного ввода реквизитов карты для той или иной операции необходимо уточнять у менеджера банка.

#### Для использования функции ручного ввода реквизитов банковской карты

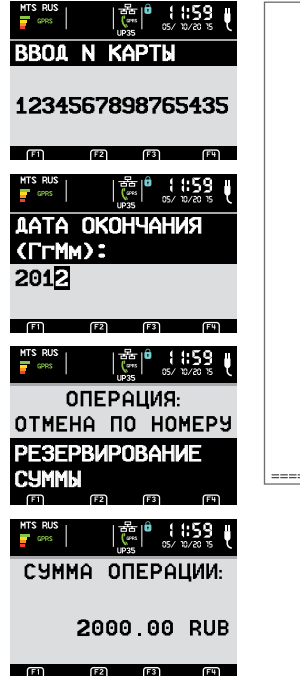

ООО Иванов тест ИНН 123523623463467 Луначарско 91 Терминал 41007 05/07/2019 12:12:30

> Manual Карта: \*\*\*\*\*5240

(Подпись клиента) Чек #5 1.1.2 Спасибо за покупку

- 1. Нажмите желтую клавишу «Clear (Редактировать)»
- 2. Введите номер банковской карты (без пробелов). Подтвердите нажатием зеленой клавиши «ENTER (OK)»
- Введите срок действия карты (без пробелов). Подтвердите нажатием зеленой клавиши «ENTER (OK)».
   ВНИМАНИЕ! Формат ввода даты на терминале: вначале ГОД, затем МЕСЯЦ (ГГММ).
- 4. Клавишами навигации выберете необходимую операцию. Подтвердите нажатием зеленой клавиши «ENTER (OK)».
- 5. Введите сумму операции. Нажмите зеленую клавишу «ENTER (OK)»
- 6. По факту одобрения операции, терминал напечатает чек. Чек должен содержать название операции и текст об успешности проведения (Успешная операция).

ВАЖНО: Пункты меню терминала, не указанные в настоящем разделе, используются только по инициативе банка. Запрещено самостоятельное использование не указанных в разделе пунктов

## 4.1. АДМИНИСТРАТИВНЫЕ ОПЕРАЦИИ (КЛАВИША 2)

### Тест связи:

Тест связи выполняется для проверки связи между терминалом и банковским сервером.

-> нажмите клавишу «2»

-> в открывшемся меню «АДМ. Операции» навигационными клавишами выберете пункт «Тест связи»

-> подтвердите выбор нажатием зеленой клавиши «ENTER (OK)»

В случае успешного завершения Теста связи на экране терминала будет отображено сообщение «Готово», терминал распечатает чек «Успешно». При неуспешном завершении Теста связи на экране будет отображено сообщение «Повторить?».

## 4.2. ЗАГРУЗКА ПАРАМЕТРОВ

Операция проводится для получения или обновления терминалом данных конфигураций от банка.

-> нажмите клавишу «2»

-> в открывшемся меню «АДМ. Операции» навигационными клавишами выберете пункт «Загрузка параметров»; подтвердите выбор нажатием зеленой клавиши «ENTER (OK)»

-> на экране будет отображен номер терминала - подтвердите выбор путем нажатия зеленой клавиши «ENTER (OK)»

-> терминал осуществит связь с банком и выгрузит необходимые для работы параметры

-> по факту завершения связи с банком, на терминале снова будет отображен ваш номер терминала

-> необходимо выйти к главному экрану нажатием на красную клавишу «STOP (Отмена)» 2 раза.

# 4.3. ДОПОЛНИТЕЛЬНЫЕ НАСТРОЙКИ (КЛАВИША 3)

**Ввод суммы** – можно настроить режим ввода суммы: с точкой (если требуется ввод копеек) или без (если ввод копеек не нужен).

Громкость нажатий – можно отрегулировать громкость звука нажатия клавиш.

**Подсветка** – управление таймером подсветки экрана терминала. Можно задать период отключения подсветки терминала (по умолчанию, таймер срабатывает через 5 секунд отсутствия активности на терминале) либо отменить отключение подсветки.

# 4.4. ОТЧЕТЫ (КЛАВИША 4)

**Дубликат чека** – распечатывание дубликата последнего чека.

Дубликат по N – распечатывание дубликата чека по его номеру.

Чек закрытия смены – распечатывание дубликата последнего чека закрытия смены.

# 5.1. ОТСУТСТВИЕ СВЯЗИ

### Тест связи

Проверьте наличие связи между терминалом и банковским сервером. <u>Подробнее см. раздел</u> «Служебные операции».

Если результат окажется неуспешным, то выполните одно из следующих действий.

### Нет связи Ethernet

- Проверить настройки роутера: роутер должен быть настроен на динамическое распределение IP адресов DHCP<sup>4</sup>.
- Проверить контакты в разъеме роутера/переходника, а также контакты в разъеме терминала.

### Нет связи по GPRS

- Проверить, правильно ли установлена сим-карта (индикатор связи должен быть в активном или неактивном положении).
- Проверить баланс сим-карты.
- Уточнить наличие сбоя у оператора сотовой связи.

### Загрузка параметров

В случае если индикаторы связи терминала находятся в активном положении, но результат теста связи отрицательный, то нужно выполнить операцию <u>«Загрузка параметров»</u>

Если ошибка связи повторяется, следует обратиться в техническую поддержку банка по телефону 8 800 700 59 59.

### 5.2. НЕВОЗМОЖНО ПРОВЕСТИ ОПЕРАЦИЮ, ПРИ КОТОРОЙ ТРЕБУЕТСЯ ВВЕСТИ НОМЕР ЧЕКА

### Ошибка возможна при проведении операций «Отмена» или «Дубликат чека по номеру»

Если на экране терминала выводится надпись «Транзакция не найдена», то необходимо проверить правильность вводимого номера чека.

Если в течение дня производилась сверка итогов (Закрытие дня), то провести операцию «Отмену» или получить «Дубликат чека по номеру» невозможно.

# 5.3. ЗАКОНЧИЛАСЬ БУМАГА В ПРОЦЕССЕ РАБОТЫ ТЕРМИНАЛА

### Дубликат чека

Если при проведении операции не вышел чек, то нужно проверить наличие бумаги, и заправить при необходимости. После этого необходимо распечатать дубликат чека (см. раздел «Служебные операции »).

## 5.4. ЭКРАН НЕ СВЕТИТСЯ

Стационарные терминалы – проверить электропитание терминала.

Переносные терминалы – проверить заряд терминала и при необходимости подзарядить.

Если ошибка не устранена, следует обратиться в службу технической поддержки банка по телефону 8 800 700 59 59.

<sup>&</sup>lt;sup>4</sup> Если намерено предполагается использовать статическое распределение адресов, обратитесь на горячую линию банка для настройки терминала.

# 6. Список основных кодов ответов при проведении операции по оплате с использованием карт

Код ответа указывается на экране операции по факту завершения связи терминала с банковским сервером, а также указываются на чеке.

| Код ошибки | Значение кода                | Действия кассира                                                                                                    |
|------------|------------------------------|----------------------------------------------------------------------------------------------------|
| 001        | Успешная операция            | Операция завершена успешно                                                                                                    |
| 002        | Обратитесь в банк клиента    | Владелец карты должен связаться с<br>банком-эмитентом. Повторение опера-<br>ции возможно только после получения<br>одобрения банка-эмитента    |
| 050        | Отклонено платежной системой | Попробуйте другую карту клиента. При<br>повторении по разным картам – связать-<br>ся с технической поддержкой                                  |
| 051        | Срок действия карты истек    | Срок действия карты истек. Операция по предъявленной карте невозможна                                                                          |
| 055        | Недопустимая операция        | Обратится в ВУЗ-банк                                                                                                    |
| 059        | Ограниченная карта           | Держатель карты должен связаться с<br>банком-эмитентом для снятия ограни-<br>чений с карты                                                     |
| 903        | Карта утеряна                | Изъять карту у держателя                                                                                                    |
| 909        | Карта украдена               | Изъять карту у держателя. Принять меры к задержанию держателя карты                                                                            |
| 201        | Неверный пин                 | Неправильно введен PIN-код. Попро-<br>буйте ввести PIN-код еще раз                                                                             |
| 900        | Лимит пин исчерпан           | Превышен лимит неправильно введен-<br>ных PIN-кодов. Держатель карты дол-<br>жен связаться с банком-эмитентом                                  |
| 076        | Недостаточно средств         | На карте недостаточно денежных средств<br>для совершения операции на запрошен-<br>ную сумму                                                    |
| Z1, Z3     | Нет связи                    | Проверить канал связи терминала                                                                                                    |
| 078        | Дублирование операций        | Проведите операцию позднее. Если<br>ошибка повторяется, то нужно связать-<br>ся со службой технической поддержки<br>по номеру 8(800) 700-59-59 |

В случае получения ответа с кодом, не указанным в настоящей таблице, необходимо позвонить в службу технической поддержки по номеру 8(800) 700-59-59 (пункт 2).

### 7.1. ПРИЧИНЫ ОТКАЗА В ПРОВЕДЕНИИ ОПЕРАЦИИ НА ТЕРМИНАЛЕ С ИСПОЛЬЗОВАНИЕМ ПРЕДЪЯВЛЯЕМОЙ КЛИЕНТОМ КАРТЫ:

- Личность предъявителя явно не соответствует личности держателя карты
- На карте имеются надрезы, надломы, отверстия
- Имя, подпись или номер карты не совпадают с данными чека необходимо провести операцию «Отмена», не выдавать товар / не оказывать услугу предъявителю карты.

### 7.2. ИЗЪЯТИЕ КАРТЫ. ЕСЛИ НА ТЕРМИНАЛЕ ПОСТУПИЛ КОД ОТВЕТА 903 «КАРТА УТЕРЯНА» ИЛИ 909 «КАРТА УКРАДЕНА»

Изъятие карты производится только в случае, если нет угрозы жизни или здоровью кассира и окружающих людей!

### Необходимо:

- -> Оформить чек:
  - дать предъявителю карты на нем расписаться
  - попросить предъявить документ, удостоверяющий личность и записать его данные с обратной стороны чека.

-> В случае если позволяет обстановка:

- убрать чек, карту и документ в безопасное место
- принять меры по задержанию предъявителя с помощью сотрудников охраны/правоохранительных органов.

## 7.3. ОФОРМЛЕНИЕ ИЗЪЯТИЯ КАРТЫ

• Составить Акт об изъятии карты в 2х экз.: 1 экз. предъявителю карты, 2 экз. в банк (вместе с картой, если она не изъята сотрудником полиции)

• Если сотрудник полиции намерен забрать чек и карту в качестве вещественного доказательства, необходимо у сотрудника полиции запросить протокол изъятия карты на месте

• Составить Расписку об изъятии карты в 1 экземпляре и передать предъявителю карты.

Банковские карты, изъятые кассирами, вместе с актами передаются в Банк в течение 3-х рабочих дней!

### ПАМЯТКА ПЕРЕД ЗВОНКОМ В СЛУЖБУ ТЕХНИЧЕСКОЙ ПОДДЕРЖКИ ПО НОМЕРУ 8(800) 700-2-700 (ПУНКТ 2) НА СЛУЧАЙ ТЕХНИЧЕСКОЙ НЕИСПРАВНОСТИ ТЕРМИНАЛА.

**1. Обязательно запишите номер терминала:** он расположен на экране терминала после знака «#» или напечатан на чеке с операцией.

**2. Опишите суть поломки.** Постарайтесь запомнить обстоятельства, при которых проявляется неисправность, например:

- Не проходят операции только одного вида банка
- Началось после закрытия дня
- Началось с 1 числа месяца
- Началось после смены ленты.

### 3. Что написано в чеке (тип ошибки).

#### 4. Проверьте связь:

• Все кабели на наличие повреждений.

• Проверить настройки маршрутизатора (должен быть настроен на DHCP — динамическое распределение адресов), если терминал подключен к маршрутизатору (т.е. от терминала отходит 2 кабеля).

• Если индикатор связи «Ethernet» в верхней части экрана терминала (3 квадратика) нарисованы зеленым цветом, но связи все ровно нет, то проверить настройки оборудования, через которое осуществляется подключение.

• Если индикатор связи «GPRS» в верхней части экрана терминала (телефонная трубка) нарисована зеленым цветом и направлена вверх, но связи все ровно нет, то проверить баланс лицевого счета SIM-карты (на экране слева вверху написан оператор сотовой связи).

# 5. После проделанных действий необходимо рассказать сотруднику тех. поддержки о проделанных манипуляциях.

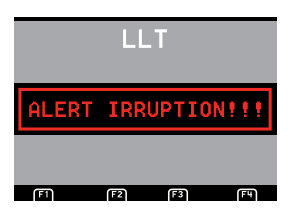

6. В случае если на экран терминала выводится сообщение, обведенное в красную рамку, необходимо отнести терминал в офис банка, где вы получали оборудование. Возможные варианты сообщения на экране терминала:

- UNAUTHORIZED
- ALERT IRRUPTION
- ERROR xxxxx